## Premessa:

Cari colleghi, l'inserimento dei libri di testo avviene come lo scorso anno, mettendo nelle classi prime attuali i testi delle future classi prime, nelle seconde attuali i testi delle future seconde e così via. Poichè ogni docente, può muoversi solo all'interno della propria classe e/o interclasse, come lo scorso anno i docenti delle classi prime dovranno inserire i testi scelti dalle future classi prime, mentre i testi delle loro future classi seconde verranno inseriti dai docenti delle attuali classi seconde e così via.

Per spiegare meglio vi faccio un tutorial da seguire.

Ricordatevi che l'inserimento dei testi che andrete a fare riguarderà la situazione futura della classe in cui siete per cui se siete in prima inserirete i testi della futura prima classe per cui è fondamentale che i colleghi delle future classi prime vi forniscano i titoli e codici dei testi da loro scelti, così come voi fornirete, titoli e codici dei testi dei vostri libri ai colleghi delle attuali classi seconde e così via.

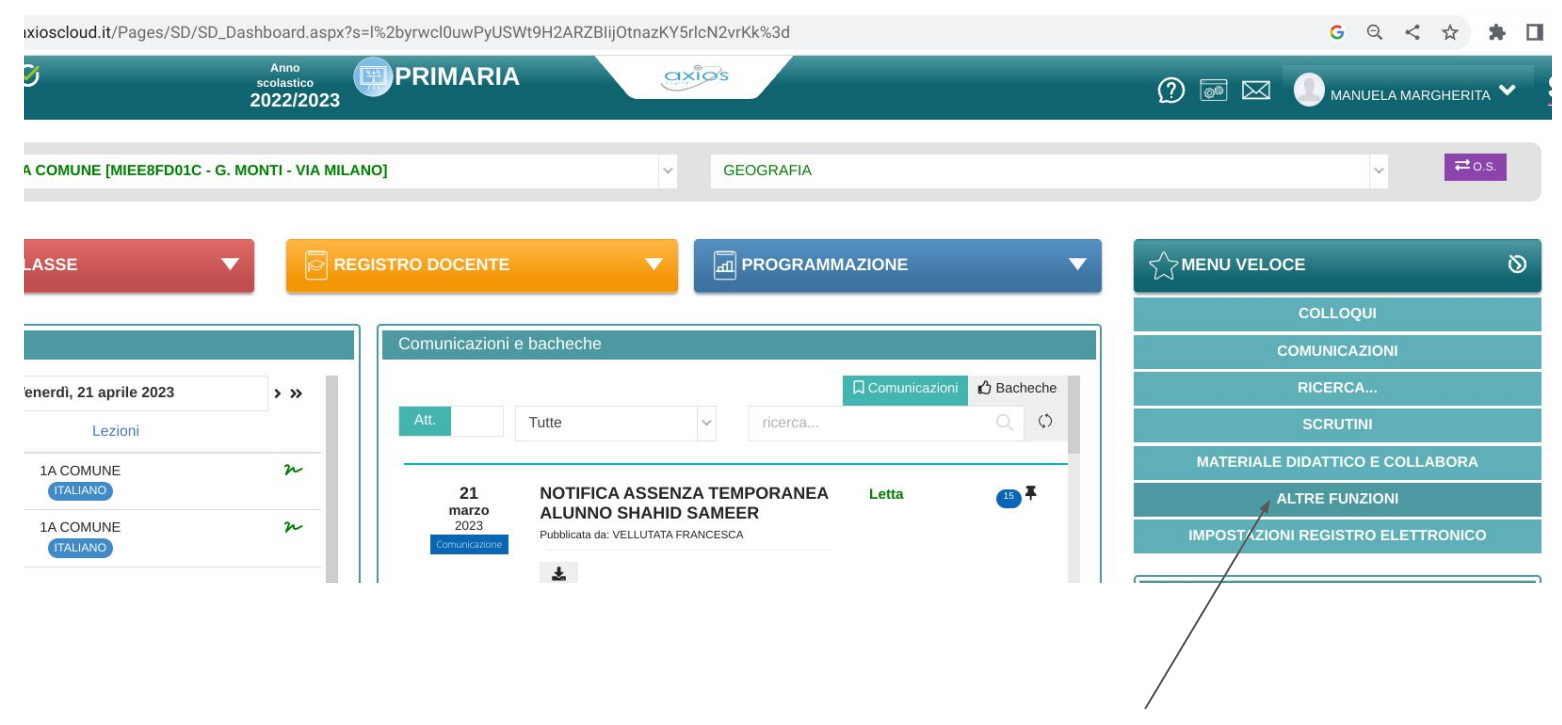

Entrare nel RE e cliccare su altre funzioni

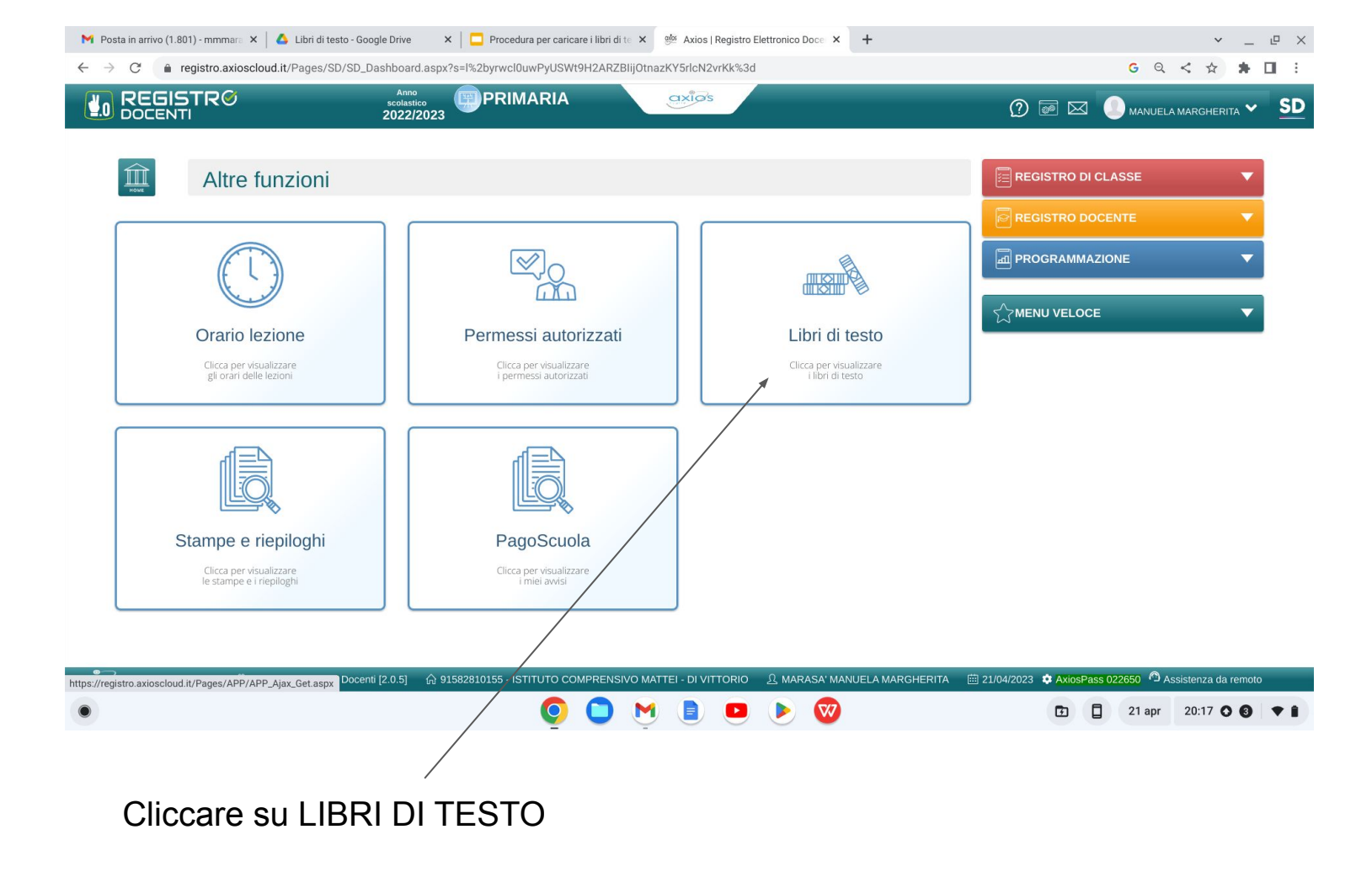

|                         | Libr                      | i di testo               |                                                            |                                   |      |                   |        |                |         |       |   |   |  |
|-------------------------|---------------------------|--------------------------|------------------------------------------------------------|-----------------------------------|------|-------------------|--------|----------------|---------|-------|---|---|--|
| E Definitivi -          | anno corrente             | 📒 Proposti - ann         | no successivo                                              |                                   |      |                   |        |                |         |       |   |   |  |
| Classe *<br>1A - COMUNE | E (MIEE8FD01              | C - G. MONTI - VA MI     | LANO] ~ Tu                                                 | eria<br>utte le materie           |      |                   |        |                | ~       |       |   | H |  |
| Materia                 | Copertina                 | ISBN                     | Autore/Curatore/Traduttore                                 | Titolo/Sottotitolo                | Vol. | Editore           | Prezzo | Nuova<br>adoz. | Da Acq. | Cons. | * | 5 |  |
| INGLESE                 | Copertina libro           | 9788809986008            | AA VV                                                      | LIKE ENGLISH - 1 (I)              | 1    | GIUNTI ELT        | 3,71   | ×              | ~       |       | F |   |  |
| ITALIANO                | Tre                       | 9788891907974            | ALESSANDRA BATTAGLIA<br>MARIA NELLA CASPANI/LORENA RIBOLDI | TRE AMICI 1<br>CURIOSI PER NATURA | 1    | PEARSON EDUCATION | 12,81  | ×              | ~       |       |   |   |  |
| RELIGIONE               | Copertina libro           | 9788842631712            | AA VV                                                      | IN VOLO COME FARFALLE 1-2-3       | U    | IL CAPITELLO      | 7,87   | ×              | ~       |       |   |   |  |
| * F = Fuori cat         | talogo - D = <sup>-</sup> | Titolo a disponibilità . | limitata                                                   |                                   |      |                   |        |                |         |       |   |   |  |

## cliccare su Proposti anno successivo

|                |             | in di testo          |                                                    |                       |      |              |                 |                |           |           |                |           |      |
|----------------|-------------|----------------------|----------------------------------------------------|-----------------------|------|--------------|-----------------|----------------|-----------|-----------|----------------|-----------|------|
| 📒 Definitivi - | anno correr | e Proposti -         | anno successivo                                    |                       |      |              |                 |                |           |           |                |           |      |
| Classe *       |             |                      |                                                    | Materia               |      |              |                 |                | _         |           |                |           |      |
| 1A - COMUNI    | E [MIEE8FD  | 01C - G. MONTI - VIA | MILANO]                                            | ~ Tutte le materie    |      |              |                 | ~              | 📕 Star    | npa 👔     | 🖕 Approva      | a 🕒 Copia |      |
|                |             |                      |                                                    |                       |      |              |                 |                | + Nuc     | ivo libro |                |           |      |
| Tetto di spes  | a massimo   | pari a               |                                                    |                       |      |              | Totale          |                |           |           | Total          | e         |      |
| 0,00€          |             |                      |                                                    |                       |      |              | o €<br>approvat | i              |           |           | 24,39<br>da aj | oprovare  |      |
|                |             |                      |                                                    |                       | g    |              |                 |                |           |           |                |           |      |
| Materia        | Copertina   | ISBN                 | Autore/Curatore/Traduttore                         | Titolo/Sottotitolo    | Vol. | Editore      | Prezzo          | Nuova<br>adoz. | Da<br>Aca | Cons.     | Appr.          | Coma      | ndi  |
|                |             |                      |                                                    |                       |      |              |                 |                |           |           |                | C         | e    |
| INGLESE        | copertina   | 9788809986008        | AA VV                                              | LIKE ENGLISH - 1 (I)  | 1    | GIUNTI ELT   | 3,71            | ×              | ~         |           | F              | = ₩00     | ina  |
|                | Oldi        |                      |                                                    |                       |      |              |                 |                |           |           |                | 1         |      |
| ITALIANO       | Tre amic    | 9788891907974        | ALESSANDRA BATTAGLIA<br>MARIA NELLA CASPANI/LORENA | TRE AMICI 1           | 1    | PEARSON      | 12,81           | ×              | ~         |           |                | 🕼 Mod     | fica |
|                | <b>R</b> -  |                      | RIBOLDI                                            | CURIOSI PER NATURA    |      | EDUCATION    |                 |                |           |           |                | 🗍 Elim    | ina  |
| PELICIONE      | conertina   | 0700042621712        | 4410/                                              | IN VOLO COME FARFALLE |      |              | 7 07            | ~              |           |           |                | Mod       | fica |
| RELIGIONE      | libro       | 9788842031712        | AA VV                                              | 1-2-3                 | U    | IL CAPITELLO | 7,87            | <b>^</b>       | ~         |           |                | 🗍 🗍 Elim  | ina  |

axios

REGISTR

Anno

scolastico

PRIMARIA

Se i testi già inseriti, non corrispondono a quelli scelti dai vostri colleghi (in questo caso dato che sono in classe prima) delle future classi prime, Come prima cosa, posizionarsi su elimina ed eliminare tutti i testi sbagliati, solo dopo aver eliminato i testi errari, potete procedere all'inserimento dei testi dei colleghi.

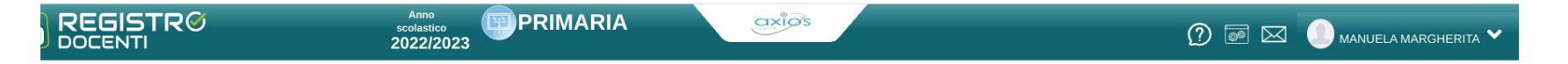

| Definitivi            | - anno corren   | e Proposti -         | anno successivo                                               |                                        |      |                      |                          |                |               |                  |                                     |                      |
|-----------------------|-----------------|----------------------|---------------------------------------------------------------|----------------------------------------|------|----------------------|--------------------------|----------------|---------------|------------------|-------------------------------------|----------------------|
| asse *                |                 |                      |                                                               | Materia                                |      |                      |                          |                |               |                  |                                     |                      |
| 1A - COMUN            | E [MIEE8FD(     | D1C - G. MONTI - VIA | MILANO]                                                       | <ul> <li>✓ Tutte le materie</li> </ul> |      |                      |                          | ~              | 🔓 Sta<br>+ Nu | mpa<br>ovo libro | 🖕 Approvi                           | a 🕒 Copia            |
| ētto di spes<br>,00 € | a massimo       | pari a               |                                                               |                                        |      |                      | Totale<br>0€<br>approvat | 1              |               |                  | Total<br><mark>24,3</mark><br>da aj | e<br>9 €<br>pprovare |
| Materia               | Copertina       | ISBN                 | Autore/Curatore/Traduttore                                    | Titolo/Sottotitolo                     | Vol. | Editore              | Prezzo                   | Nuova<br>adoz. | Da<br>Acq.    | Cons.            | Appr.                               | * Comandi            |
| IGLESE                | copertina libro | 9788809986008        | AA VV                                                         | LIKE ENGLISH - 1 (I)                   | J    | GIUNTI ELT           | 3,71                     | ×              | ~             |                  | F                                   | Modifica             |
| TALIANO               |                 | 9788891907974        | ALESSANDRA BATTAGLIA<br>MARIA NELLA CASPANI/LORENA<br>RIBOLDI | TRE AMICI 1<br>CURIOSI PER MATURA      | 1    | PEARSON<br>EDUCATION | 12,81                    | ×              | ~             |                  |                                     | 🖍 Modifica           |
| RELIGIONE             | copertina libro | 9788842631712        | AA VV                                                         | IN VOLO COME FARFALLE<br>1-2-3         | U    | IL CAPITELLO         | 7,87                     | ×              | ~             |                  |                                     | 🖍 Modifica           |

cliccare su + nuovo libro

| Materia              | PC                                      |                                  |                          |                |                 |
|----------------------|-----------------------------------------|----------------------------------|--------------------------|----------------|-----------------|
| _ibro                |                                         |                                  |                          |                |                 |
| Seleziona un lib     | ro                                      |                                  |                          | ~              | + Aggiungi libr |
| Cons.                | Nuova Adozione                          | Da acquistare                    | Approvato                | Anno pr. adoz. |                 |
|                      | ✓ SI                                    | NO                               | NO                       | 2023           | ~               |
|                      |                                         |                                  |                          |                |                 |
|                      |                                         |                                  |                          |                |                 |
| 'accesso al catalogo | dei libri AIE, di proprietà esclusiva d | i AIE è subordinato ai termini d | li licenza della stessa. |                | 🖬 Salva 🛞 Chiu  |
| 'accesso al catalogo | dei libri AIE, di proprietà esclusiva d | i AIE è subordinato ai termini d | ii licenza della stessa. |                | 🖬 Salva 🛞 Chiu  |

scegliere la disciplina di cui si desidera inserire il libro di testo

|      | Nuova proposta di adozione                                                                                            |                 |   | ×                |
|------|----------------------------------------------------------------------------------------------------|-----------------|---|------------------|
|      | Classe: 1A - COMUNE [MIEE8FD01C - G. MONTI - VIA MILANO]                                                              |                 |   |                  |
|      | Materia                                                                                                    |                 |   |                  |
|      | ALTERNATIVA IRC 🗸                                                                                                    |                 |   |                  |
| L j  | Libro                                                                                                    |                 |   |                  |
|      | Seleziona un libro                                                                                                    |                 |   | + Aggiungi libro |
|      | in vold                                                                                                    | Anno pr. adoz.  |   |                  |
|      | 9788842631712 - IN VOLO COME FARFALLE 1-2-3 (IL CAPITELLO / 2019) - vol. U                                            | 2023            |   | ~                |
|      | 9788842631729 - IN VOLO COME FARFALLE 4-5 (IL CAPITELLO / 2019) - vol. U                                              |                 |   |                  |
| 1    | 9788842631880 - <u>IN VOLO</u> COME FARFALLE 1-2-3 - LIBRO DIGITALE ( <i>IL</i><br><i>CAPITELLO / 2019</i> ) - vol. U |                 | B | Salva 🛞 Chiudi   |
| L    | 9788842631897 - <u>IN VOLO</u> COME FARFALLE 4-5 - LIBRO DIGITALE <i>(L CAPITELLO / 2019)</i> - vol. U                |                 | _ | _                |
| 17:  | 9788859016656 - IN VOLO CON LA MATEMATICA IMPARARE CON LEMANI (ERICKSON / 2018) - VOI. U                              | O 7,87 <b>x</b> | ~ |                  |
|      | 9788841907986 - IN VOLO TRA LI IBRI TANTE I ETTURE E TANTE DOMANDE PER SCOPRIRE E                                     |                 |   |                  |
| 1010 | iikilitä limitata                                                                                                    |                 |   |                  |

## cliccare su seleziona un libro

 inserire 4 caratteri e poi cercare il testo tra l'elenco che compare; quando trovato, cliccarci sopra per inserirlo nel riquadro adatto. Nel caso non riuscissimo a trovare il titolo, cercare in internet il codice ISBN, copiarlo e inserirlo nel riquadro togliendo i trattini. (deve rimanere solo la parte numerica senza spazi.)

| 9788842631712 - IN V         | OLO COME FARFALLE                                                         | 1-2-3 (IL CAPITELLO / 20.            | 19) - vol. U             | $\checkmark$           | + Aggiungi libro                     |
|------------------------------|---------------------------------------------------------------------------|--------------------------------------|--------------------------|------------------------|--------------------------------------|
| 戻 copertina libro            | ISBN: 978884263<br>Titolo: IN VOLO<br>Autore/i: AA VV<br>Editore: IL CAPI | 31712<br>COME FARFALLE 1-2-<br>FELLO | 3                        |                        | <b>Vol:</b> U<br><b>Prezzo:</b> 7,87 |
| ons. 🗸                       | Nuova Adozione                                                            | Da acquistare                        | Approvato<br>NO          | Anno pr. adoz.<br>2023 | *                                    |
| ccesso al catalogo dei libri | AIE, di proprietà esclusiva d                                             | i AIE è subordinato ai termini d     | li licenza della stessa. |                        | 🖬 Salva 🛞 Chiudi                     |

se si sono svolte correttamente le procedure precedenti appare questo riquadro. Procedere nel seguente modo:

- 1) nuova adozione mettere sì, solo se è una futura classe prima o quarta, altrimenti per le future classi seconde terze e quinte scrivere no.
- 2) da acquistare mettere sempre si, tranne in caso di testi unici come quelli di religione e alternativa.
- 3) Approvato, scrivere sempre SI
- 4) anno adozione: 2023 solo per le nuove adozioni (future classi prime e quarte) per le future classi seconde e quinte scrivere 2022 per le future classi terze scrivere 2021
- 5) salvare /

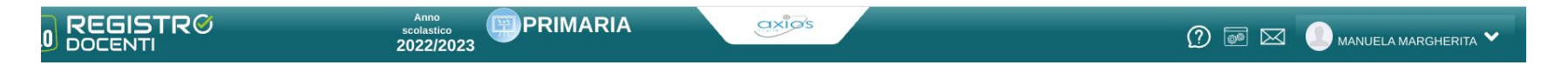

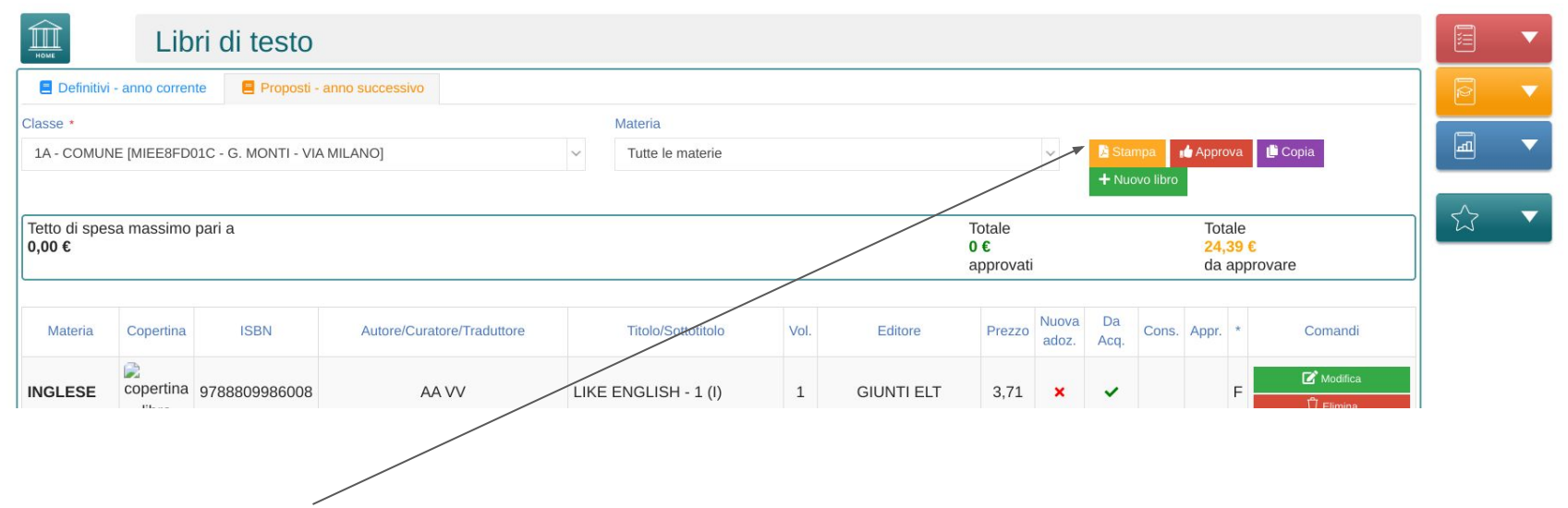

## cliccare su stampa.

Procedere poi alla stampa cartacea in quanto il presidente di interclasse, delle classi a cui appartengono i libri inseriti, dovrà controllare che sia tutto a posto e quindi procedere alla firma del foglio dei testi e consegnarlo ai referenti di plesso. Grazie a tutti per l'attenzione e la collaborazione.

Rimango a vostra disposizione per chiarimenti e/o dubbi.

Buon lavoro

Manuela